## INSTRUCTIVO PARA DESCARGAR CUOTA DE FRACCIONAMIENTO Y CUOTA DE ACUERDO DE PAGO

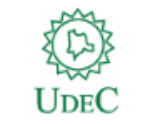

# PASO 1. Ingrese a la plataforma con su usuario y contraseña

| Nicio Seguro Ayda oo   Estimado usuario, ahora su contraseña de ingreso se basa en valores numéricos asociados a su clave inicial. Sera ingresar su contraseña utilice los botones que se encuentran al lado de las casillas de acceso. Tenga en cuentra que su contraseña nutricos puesto que estos cambian de manera leatoria cada vez que se accede a esta págin.   Image: sera de la sera de la sera de las casillas de acceso. Tenga en cuentra que su contraseña nutricos puesto que estos cambian de manera leatoria cada vez que se accede a esta págin.   Image: sera de la sera de las casillas de acceso. Tenga en cuentra que se accede a esta págin.   Image: sera de las casillas de acceso. Tenga en cuentra de las casillas de acceso. Tenga en cuentra al lado de las casillas de acceso. Tenga en cuentra que se accede a esta págin.   Image: sera de las casillas de acceso. Tenga en cuentra de las casillas de acceso. Tenga en cuentra de las casillas de acceso. Tenga e | C R                             | JD<br>NIVERSI<br>JNDINA | EC<br>DAD DE<br>MARCA               |                       | Ś                          |                             |                                        |                               |                                   |                             | UCUNDINAMARCA<br>Generación Siglo 21<br>"Educarnos para la vida"                                                                                                    |
|----------------------------------------------------------------------------------------------------|---------------------------------|-------------------------|-------------------------------------|-----------------------|----------------------------|-----------------------------|----------------------------------------|-------------------------------|-----------------------------------|-----------------------------|----------------------------------------------------------------------------------------------------|
| Estimado usuario, ahora su contraseña de ingreso se basa en valores numéricos asociados a su clave inicial.<br>Para ingresar su contraseña utilice los botones que se encuentran al lado de las casillas de acceso. Tenga en<br>cuenta que su contraseña NUNCA será la misma en valores numéricos puesto que estos cambian de manera<br>aleatoria cada vez que se accede a esta página.                                                                                                    | 💫 Inicio                        | o Se                    | guro                                |                       |                            |                             |                                        |                               |                                   |                             | Ayuda 🚫                                                                                                    |
| Valores Alfabéticos   A 1 B 3 C 3 D 3 E 7   F 4 G 6 H 0 1 7 J 1   K 3 L 8 M 8 N 5 Ñ 7 8 9   O 8 P 8 Q 2 R 6 S 9   T 2 U 4 V 9 W 9 X 0   Y 4 Z 5 7 7 8 9 6 6 6 6 7 7 8 9   Q 2 1 3 0 4 4 5 6 1 2 3 0 4 4 5 1 2 3 0 4 4 9 6 Restablecer Retroceso Ingresar                                                                                                    | Estimad<br>Para ing<br>cuenta q | o usu<br>resar<br>ue su | iario, su co<br>su conti<br>i conti | ahor<br>ontra<br>rase | ra su c<br>Iseña<br>Iña NU | ontr<br>utilic<br>INC<br>al | aseña<br>ce los l<br>A será<br>eatoria | de i<br>boto<br>la n<br>a cac | ngres<br>nes q<br>nisma<br>la vez | ose<br>uese<br>enva<br>ques | e basa en valores numéricos asociados a su clave inicial.<br>e encuentran al lado de las casillas de acceso. Tenga en<br>valores numéricos puesto que estos cambian de manera<br>se accede a esta página. |
| A 1 B 3 C 3 D 3 E 7   F 4 G 6 H 0 I 7 J 1   K 3 L 8 M 8 N 5 Ñ 7 8 9   T 2 U 4 V 9 W 9 X 0   Y 4 Z 5 - - - 1 2 3   Valores numéricos 0 - 4 4 0 - 0 - - 0 - - - 0 - - - - - - - - - - - - - - - - - - - - - - - - - - - - - - - - - - - - - - - - - - - - -                                                                                                    |                                 |                         |                                     | Va                    | lores A                    | lfabé                       | éticos                                 |                               |                                   |                             | 🔒 Usuario                                                                                                    |
| F 4 G 6 H 0 I 7 J 1   K 3 L 8 M 8 N 5 N 7 8 9   O 8 P 8 Q 2 R 6 S 9   T 2 U 4 V 9 W 9 X 0   Y 4 Z 5 - - 1 2 3   Valores numéricos   0 6 1 2 2 1 3 0 4 4 0   Restablecer Retroceso Ingresar                                                                                                    | A                               | 1                       | В                                   | 3                     | С                          | 3                           | D                                      | 3                             | Ε                                 | 7                           |                                                                                                    |
| K 3 L 8 M 8 N 5 Ñ 7   O 8 P 8 Q 2 R 6 S 9   T 2 U 4 V 9 W 9 X 0   Y 4 Z 5 1 2 3 0 4 4 5 6   Valores numéricos 0 1 2 2 1 3 0 4 4 0 7 8 9 0   0 6 1 2 2 1 3 0 4 4 0 7   0 6 1 2 2 1 3 0 4 4 0 7   1 6 5 7 7 8 0 9 6 Restablecer Retroceso Ingresar                                                                                                    | F                               | 4                       | G                                   | 6                     | н                          | 0                           | 1                                      | 7                             | J                                 | 1                           |                                                                                                    |
| 0 8 P 8 Q 2 R 6 S 9   T 2 U 4 V 9 W 9 X 0   Y 4 Z 5 - - 1 2 3   Valores numéricos   0 6 1 2 2 1 3 0 4 4   5 1 6 5 7 7 8 0 9 6   Restablecer Retroceso Ingresar - - - -                                                                                                    | к                               | 3                       | L                                   | 8                     | м                          | 8                           | N                                      | 5                             | Ñ                                 | 7                           | 7 8 9                                                                                                    |
| T 2 U 4 V 9 W 9 X 0   Y 4 Z 5 1 2 3 1 2 3   Valores numéricos   0 6 1 2 2 1 3 0 4 4 5 6   Valores numéricos   0 6 1 2 2 1 3 0 4 4 0   Restablecer Retroceso Ingresar                                                                                                    | 0                               | 8                       | Ρ                                   | 8                     | Q                          | 2                           | R                                      | 6                             | S                                 | 9                           |                                                                                                    |
| Y 4 Z 5   Valores numéricos   0 6 1 2 2 1 3 0 4 4   5 1 6 5 7 7 8 0 9 6 Restablecer Retroceso Ingresar                                                                                                    | т                               | 2                       | U                                   | 4                     | V                          | 9                           | W                                      | 9                             | х                                 | 0                           | 4 5 6                                                                                                    |
| Valores numéricos   0   1   2   3   0   4   4   0   0     0   6   1   2   2   1   3   0   4   4   0   0   0   1   1   1   1   1   1   1   1   1   1   1   1   1   1   1   1   1   1   1   1   1   1   1   1   1   1   1   1   1   1   1   1   1   1   1   1   1   1   1   1   1   1   1   1   1   1   1   1   1   1   1   1   1   1   1   1   1   1   1   1   1   1   1   1   1   1   1   1   1   1   1   1   1   1   1   1   1   1   1   1   1   1                                                                                                    | Y                               | 4                       | Z                                   | 5                     |                            |                             |                                        |                               |                                   |                             | 4 2 2                                                                                                    |
| 0 6 1 2 2 1 3 0 4 4   5 1 6 5 7 7 8 0 9 6   Restablecer Retroceso Ingresar                                                                                                    |                                 |                         |                                     | Va                    | alores n                   | umé                         | ricos                                  |                               |                                   |                             |                                                                                                    |
| 5 1 6 5 7 7 8 0 9 6 Restablecer Retroceso Ingresar                                                                                                    | 0                               | 6                       | 1                                   | 2                     | 2                          | 1                           | 3                                      | 0                             | 4                                 | 4                           | 0                                                                                                    |
| Restablecer Retroceso Ingresar                                                                                                    | 5                               | 1                       | 6                                   | 5                     | 7                          | 7                           | 8                                      | 0                             | 9                                 | 6                           | Destablecer Detroceso Ingreser                                                                                                    |
|                                                                                                    |                                 |                         |                                     |                       |                            |                             |                                        |                               |                                   |                             | ingread                                                                                                    |

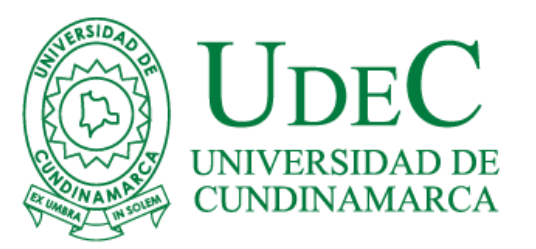

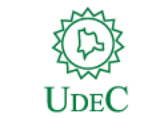

## PASO 2. Dar clic en el icono Pedido IG.

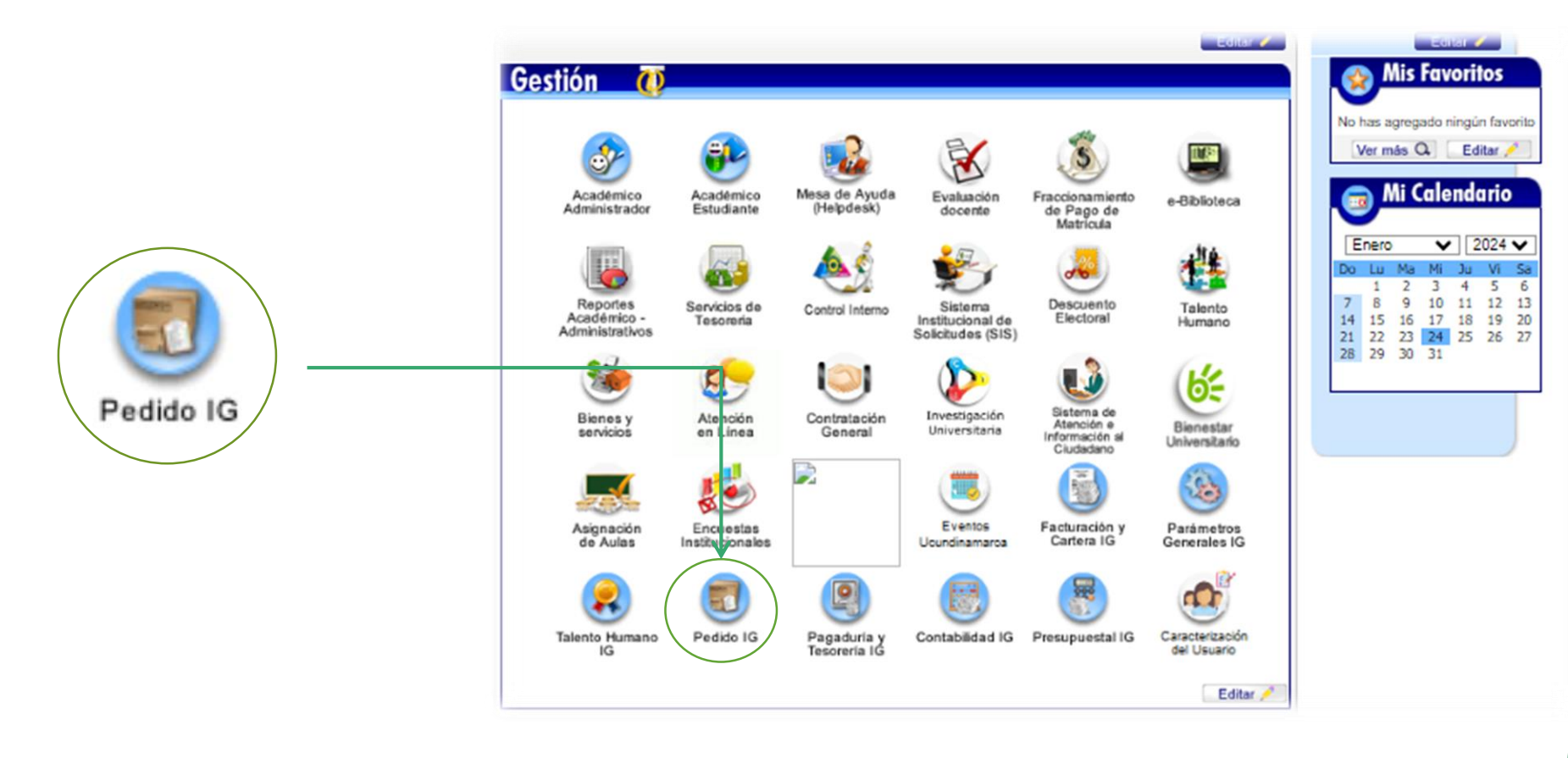

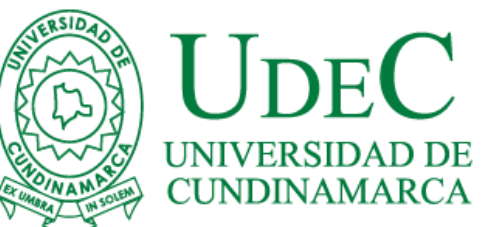

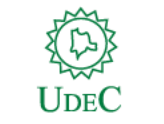

## PASO 3. SELECCIONE EL PROGRAMA Y DE CLIC EN CONTINUAR

|           | Pedidos - Gestasoft 4.0 |                    |           | GTS       |
|-----------|-------------------------|--------------------|-----------|-----------|
| 111 00    |                         |                    |           |           |
|           |                         | Lista de Programas |           |           |
| Listado ( | 01 - 1 de 1 🗸           |                    |           |           |
|           | Programa                | Categoría          | Situación |           |
|           | CONTADURIA PUBLICA      | ANTIGUO            | GRADUADO  |           |
|           |                         |                    |           | Continuar |

Universidad de Pamplona - Centro de Investigación Aplicada y Desarrollo en Tecnologías de Información Todos los Derechos Reservados © 2014

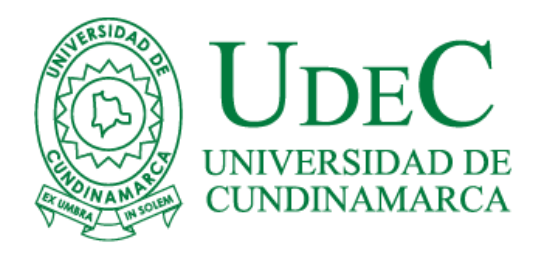

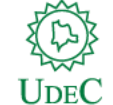

#### PASO 4. DAR CLIC EN GESTIONAR PEDIDO; NO COLOCA FECHAS Y DAR CLIC EN BUSCAR (ACUERDO DE PAGO)

| Bienvenido Gestionar Pe X    |                  |        |           |        |
|------------------------------|------------------|--------|-----------|--------|
| Sestionar Pedido             | Gestionar Pedido |        |           |        |
| Descargar Guota Financiación |                  |        |           |        |
|                              |                  | Buscar |           |        |
|                              | Fecha            | Inicio | Fecha Fin |        |
|                              |                  | 4      |           | 4      |
|                              |                  |        |           | Buscar |

#### PASO 5. DAR CLIC EN DESCARGAR CUOTA FINANCIACIÓN; (FRACCIONAMIENTO)

| Bienvenido Descargar Cu 🗙      |   |         |                |                             |            |              |
|--------------------------------|---|---------|----------------|-----------------------------|------------|--------------|
| » Gestionar Pedido             | 1 | Desc    | cargar Cuota F | inanciación                 |            |              |
| > Descargar Cuota Financiación |   |         |                |                             |            |              |
|                                |   |         | _              | Listar                      |            |              |
|                                |   | Listado | 01 - 1 de 1 🗸  | )                           |            |              |
|                                | _ |         | Fecha          | Descripción                 | No. Origen | Valor        |
|                                | 2 | 0       | 24-01-2024     | FINANCIACIÓN DE ESTUDIANTES | 49         | 1.217.400,00 |
|                                |   |         |                |                             |            | 3 Ver        |

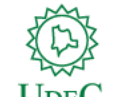

### PASO 6. BUSCAR LA ORDEN QUE TENGA ESTADO ACTIVO Y REVISAR EL CONCEPTO.

| Orde   | en de Pedido      |             |                |                |                     |       |                    | <b>2</b>         |
|--------|-------------------|-------------|----------------|----------------|---------------------|-------|--------------------|------------------|
| 2      |                   |             |                |                |                     |       |                    |                  |
|        | _                 | _           |                | Lis            | star                | _     | _                  |                  |
| Regist | ros por Página 10 | ) 🖒         |                |                |                     | N     | lúmero de Registro | os 01 - 1 de 1 🗸 |
|        |                   |             |                | Uni            | dad                 |       |                    |                  |
|        |                   |             | UNIDA          | D REGIONAL, SE | EDE FUSAGASUGÁ - 13 |       |                    |                  |
|        | Fecha             | Número      | Identificación |                | Nombre              |       | Estado             | Deuda            |
| 0      | 31-01-2024        | 8982964     |                | ·              |                     |       | ACTIVA             | NO               |
| R      | EVISAR LA FE      | CHA MAS PRO | ONTA A VENCER. |                |                     | Ver A | gregar Modifi      | car Eliminar     |

#### PASO 7. DAR CLIC EN EL NUMERO DE CUOTA 0 LA CUAL TIENE LA FECHA MAS PRONTA A VENCER.

| Bienvenido Descargar Cu 🗙 Gestionar Pe 🗙 |            |                       |                  |                      |                            |  |  |  |  |  |
|------------------------------------------|------------|-----------------------|------------------|----------------------|----------------------------|--|--|--|--|--|
| » Gestionar Pedido                       | Descarga   | ar Cuota Financiación |                  |                      |                            |  |  |  |  |  |
| Descargar Cuota Financiación             |            |                       |                  |                      |                            |  |  |  |  |  |
|                                          |            | Listar                |                  |                      |                            |  |  |  |  |  |
|                                          | Fe         | echa                  | Descripción      | No. Origen           | Valor                      |  |  |  |  |  |
|                                          | 24-01-2024 | FINANCIACIÓN DE ES    | STUDIANTES       | 49                   | 1.217.400,0                |  |  |  |  |  |
|                                          |            |                       | Listado          | de Cuotas            |                            |  |  |  |  |  |
|                                          | Listado 01 | l - 4 de 4 🗸          |                  |                      |                            |  |  |  |  |  |
|                                          |            | Número Cuota          | Fecha Pago Cuota | Valor Cuota Vencida  | Abono                      |  |  |  |  |  |
|                                          | 0          |                       | 26-01-2024       | 304350.00            | 304350.00                  |  |  |  |  |  |
|                                          | 0 1        |                       | 29-02-2024       | 304350.00            | 304350.00                  |  |  |  |  |  |
|                                          | O 2        |                       | 29-03-2024       | 304350.00            | 304350.00                  |  |  |  |  |  |
|                                          | O 3        |                       | 29-04-2024       | 304350.00            | 304350.00                  |  |  |  |  |  |
|                                          |            | DE PARA PAGAR EN      | BANCO O DIRECTAM | IENTE PAGAR EN LINEA | Descargar PDE Pago En Líne |  |  |  |  |  |

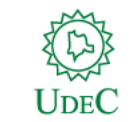

# GRACIAS

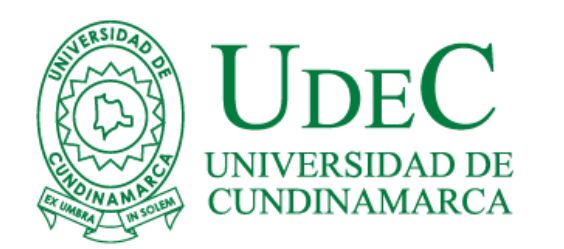

www.ucundinamarca.edu.co | Vigilada Mineducación